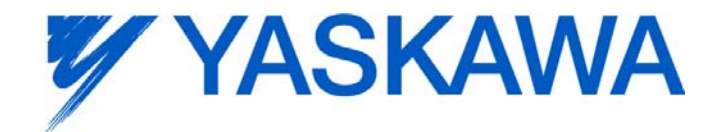

# **Release Notes for MotionWorks IEC**

## Release 2.3.0 Build 66

Yaskawa America, Inc.

August 22, 2012

The major addition to version 2.3 is support for the MP3200iec. Additional new features and bug fixes are included below.

#### 1. New Features

| Number | Summary                                                                               | Release Notes                                                                                                    |  |
|--------|---------------------------------------------------------------------------------------|----------------------------------------------------------------------------------------------------|--|
| 6400   | Support Sigma 5 Mini<br>(SGMMV) Mechatrolink-II<br>and III drive                      | At the end of Summer 2012, Yaskawa will release the Sigma-5 mini, Mechatrolink-II and III versions. These products are supported by the MP2300Siec, MP2310iec and MP3200iec controllers.                                                                                                    |  |
| 6845   | Support Fanless<br>ServoPack(SGDV-*****B)                                             | There is a new fanless version of the sigma-5 servopack.                                                                                                    |  |
| 6929   | Advise users to upgrade their<br>software when a<br>configuration cannot be<br>opened | When a configuration was saved in a more recent version, the behavior was changed to suggest updating to a newer version of the MotionWorks IEC software. In prior versions, users may have seen the "Please call 1-800 YASKAWA for support" message. User will now receive the following message: "The Hardware Configuration failed to open. It was saved by a more recent version, x.x.x.x. Please update MotionWorks IEC to the newer version and try to open the Hardware Configuration again."                                 |  |
| n/a    | Added support for "Sealed<br>Project"                                                 | There is a new file extension option when saving a project, called a Sealed Project.<br>When using this method, the project will become locked (read-only). Once a project is<br>saved as a sealed project, the project name must be changed (revision control) to<br>remove the read only restriction. The Sealed Project contains the compiled code, so<br>when a sealed project is extracted, compilation is not necessary to debug the<br>machine. This is good for maintenance technicians, and assisting with version control. |  |

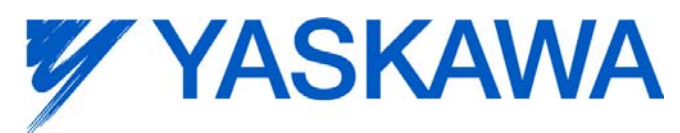

| Number                                                                                                    | Summary | Release Notes                                                                                                    |
|----------------------------------------------------------------------------------------------------|---------|----------------------------------------------------------------------------------------------------|
| 1602       Add ability to link a CHM help<br>file for a user library       Context sensitive help for a user library (or Toolbox) is now<br>the ability to right click on a user created function block and<br>help from a CHM file. YAI is planning to release a "Toolbo<br>include the extracted versions of each toolbox, and include<br>documentation. Coming Autumn 2012.         Alternatively, to enable the use of the new help file system<br>CHM copy of the toolbox manual in the POE directory of U<br>C:\Documents and Settings\All Users\Documents\MotionW<br>Pro\Libraries\Cam_Toolbox_v201         Several directories exist under the User Library project directory |         | Context sensitive help for a user library (or Toolbox) is now possible. This provides the ability to right click on a user created function block and display the appropriate help from a CHM file. YAI is planning to release a "Toolbox Installer" which will include the extracted versions of each toolbox, and include a copy of the help documentation. Coming Autumn 2012. |
|                                                                                                    |         | Alternatively, to enable the use of the new help file system for User Libraries, put a CHM copy of the toolbox manual in the POE directory of User Library.                                                                                                    |
|                                                                                                    |         | C:\Documents and Settings\All Users\Documents\MotionWorks IEC 2<br>Pro\Libraries\Cam_Toolbox_v201                                                                                                    |
|                                                                                                    |         | Several directories exist under the User Library project directory:                                                                                                    |
|                                                                                                    |         | C<br>DT<br>HW<br>LIB<br><mark>POE</mark>                                                                                                    |
| Rename the help file (example)<br>TM.MWIEC.01_MotionWorksIEC Toolbox 2012_02_1                                                                                                    |         | Rename the help file (example)<br>TM.MWIEC.01_MotionWorksIEC Toolbox 2012_02_10.CHM -> info001.chm                                                                                                    |
|                                                                                                    |         | Place it in the POE directory:                                                                                                    |
|                                                                                                    |         | C:\Documents and Settings\All Users\Documents\MotionWorks IEC 2<br>Pro\Libraries\Cam_Toolbox_v201\POE\ <mark>info001.chm</mark>                                                                                                    |
|                                                                                                    |         | For countries other than the U.S, the numeric code in the filename if the same as the international area code: U.S. = info001.chm. In case of a German user interface use '049', Spanish = '034', French = '033', Japanese = '081' and Chinese = '086', however the User Library help is only available in English.                                                               |

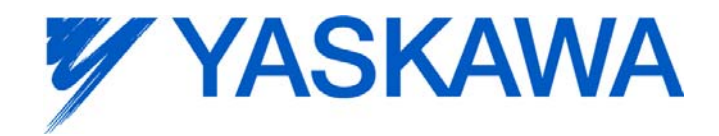

### 2. Bug Fixes

The following issues were identified and fixed for this release.

| Number | Summary                                                                     | Release Notes                                                                                                    |
|--------|-----------------------------------------------------------------------------|----------------------------------------------------------------------------------------------------|
| 6997   | Hardware Configuration<br>shows "Failed to write drive<br>parameters" error | In certain circumstances, it was talking longer than a hard coded 4 second timeout to read data from drives that had alarms, such as A.810. The timeout was increased, so this error should not appear. |
| 7002   | SGDV Pn121 had incorrect units                                              | SGDV Pn121 displayed the wrong units but was saving correctly. The units now show % instead of Hz.                                                                                                    |

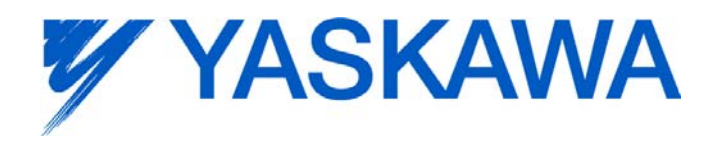

## 3. Known Issues

| Number | Summary                                                                                                    | Release Notes                                                                                                    | Workaround                                                                                                    |
|--------|----------------------------------------------------------------------------------------------------|----------------------------------------------------------------------------------------------------|----------------------------------------------------------------------------------------------------|
| 638    | Hardware Configuration<br>Crashes when MotionWorks<br>IEC is not fully loaded                                                                                      | Issue: If blocked at a dialog box during<br>MotionWorks IEC load, and you navigate to the<br>Hardware Configuration executable to start up, the<br>Hardware Configuration will display an error<br>message.                                                  | Wait for MotionWorks IEC to<br>finish loading and launch the<br>Hardware Configuration from the<br>tool bar.                                                                                                    |
| 875    | Hardware Configuration<br>does not run when launched<br>by a user who did not install<br>it and who does not have<br>Administrator privileges                      | Administrative privileges are required to install on Windows Vista or higher                                                                                                    | Login with Administrative privileges before installing.                                                                                                    |
| 920    | Warn user if User Library<br>contains FB with same name<br>as found in main Project                                                                                | If the programmer imports a user library that has<br>functions or function blocks with the same name<br>as the programmer created in his/her project, the<br>function or function blocks in the imported user<br>library will not appear in the edit window. | Use a naming convention for the library function to avoid conflicts with application code.                                                                                                    |
| 1034   | Cannot connect to the<br>controller from the Hardware<br>Configuration if DNS reverse<br>and forward lookups contain<br>mis-matching entries                       | If the DNS reverse lookup for the controller IP<br>address returns a host name that has a forward<br>lookup to a different IP address, then connection<br>with the Hardware Configuration will fail.                                                         | Use a different IP address for the controller or fix the DNS entries on the DNS server.                                                                                                    |
| 1041   | Cannot create a<br>MotionWorks IEC project<br>using the Project Wizard –<br>Hardware Configuration fails<br>to launch because configfiles<br>directory is missing. | Cannot launch Hardware Configuration for project created with the project wizard                                                                                                    | Create a project with one of the predefined templates for a controller model.                                                                                                    |
| 1165   | Single Step debug does not<br>always work                                                                                                    | Single step debug mode does not work if multiple<br>instances of a function block exist in the project<br>(Editor will display the wrong instance with<br>incorrect debug values.)                                                                           | If other instances are unused,<br>delete those instances of function<br>blocks before debugging.<br>Otherwise, debugging can<br>proceed if you click on the correct<br>tab for the proper instance after<br>each time the code stops at a<br>breakpoint. |
| 1390   | CrypKey license manager<br>breaks if Parker CTC<br>InteractX 3.0 is installed.                                                                                     | Issue: If Parker CTC InteractX 3.0 is installed<br>after MotionWorks IEC, MotionWorks IEC will not<br>function.                                                                                                    | Workaround options: 1. Install<br>InteractX before installing<br>MotionWorks IEC or 2. Run<br>SetupEx.exe from the<br>MotionWorks IEC install directory<br>then reboot                                                                                   |
| 1516   | Project source code stored<br>on controller has wrong<br>extension in express<br>(ZipFile.zwt, should be .zwe)                                                     | Issue: Project source code is saved with wrong<br>extension for MotionWorks IEC Express usage.<br>(ZipFile.zwt, should be .zwe) when downloading<br>the source code to the controller.                                                                       | After uploading from the project<br>archive from the web interface,<br>extract ZipFile.zwt, change file<br>extension to .zwe, then open it<br>with MotionWorks IEC Express.                                                                              |
| 1593   | Function block outputs are not retained on warm start                                                                                                    | The outputs of function blocks like CTU (counter up), CTD, TON etc do not get retained on a warm start even though they are checked to be retained.                                                                                                    |                                                                                                    |
| 1693   | Slow compilation when<br>Symantec Antivirus is<br>enabled                                                                                                    | Compiler runs slowly when Symantec Antivirus is enabled.                                                                                                    | Exclude MotionWorks IEC file<br>types from virus scan. File<br>types: cic, dbd, dip, dit, diw, st1,<br>sto                                                                                                    |

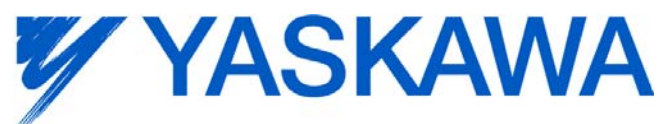

|        |                                                                                                    |                                                                                                    | -                                                                                                    |
|--------|----------------------------------------------------------------------------------------------------|----------------------------------------------------------------------------------------------------|----------------------------------------------------------------------------------------------------|
| Number | Summary                                                                                                    | Release Notes                                                                                                    | Workaround                                                                                                    |
| 5753   | MP2600iec logging does not<br>upload data when "stop" is<br>pressed.                                            | MP2600 Logic Analyzer will not upload data after pressing the stop button. The log buffer must fill up first for the data to be transferred.                                                                                                    |                                                                                                    |
| 5833   | I/O group address range<br>does not match text in global<br>variables I/O group name                            | Editing the name of EtherNet/IP or Modbus<br>device, or adding and deleting devices with the<br>same settings can cause a disconnect between<br>I/O Groups and Variable Groups that can cause<br>the variable addresses to be unrelated to I/O<br>group address range. | Save the Hardware Configuration<br>between deleting a device and re<br>entering it.                                                                                                    |
| 5916   | Hardware Configuration<br>logging fixes the sample time<br>at 10ms, should use the<br>Mechatrolink cycle period |                                                                                                    | If faster sampling is desired,<br>Create a task in the IEC<br>application that runs at the same<br>rate as the Mechatrolink cycle,<br>add MC_ReadParameter function<br>blocks to that task, and use the<br>Logic Analyzer to record data.                                                                                                    |
| 5922   | Zipped project size is larger<br>than necessary                                                                 | PageLayouts increase the zipped project or<br>downloaded source size by about 1MB. These<br>files are not necessary to be included.                                                                                                    | <ol> <li>Go to C:\Documents and<br/>Settings\All<br/>Users\Documents\MotionWorks<br/>IEC Pro\Pagelayouts Delete all<br/>the .bmp files EXCEPT logo.bmp<br/>AND all three .plt files.</li> <li>When Save/Zipping a project,<br/>UNCHECK "Zip Pagelayouts",<br/>that will stop the bitmaps from<br/>getting included in a new zip<br/>archive.</li> <li>When download source code<br/>to a controller, UNCHECK<br/>"Include page layouts."</li> </ol>                     |
| 5935   | How to export current values<br>from the watch window in<br>MotionWorks IEC                                     | The way to import and export current values is not<br>obvious to the user. See "workaround" for the<br>correct steps.                                                                                                    | To export the current values of<br>variables:<br>1) Add variables to the watch<br>window<br>2) Right click and choose "Read<br>recipe" (reads the current value<br>into the default value)<br>3) Right click and choose Export<br>(the default value)<br>To overwrite the current values<br>reverse the procedure:<br>1) Import into the watch window<br>to read in new default values.<br>2) Write recipe to overwrite the<br>current value with the default<br>value. |

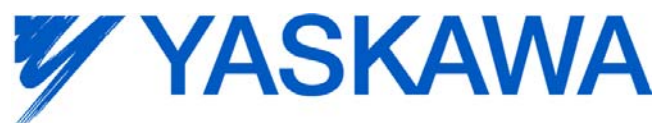

|        |                                                                                                    | 11                                                                                                    |                                                                                                    |
|--------|----------------------------------------------------------------------------------------------------|----------------------------------------------------------------------------------------------------|----------------------------------------------------------------------------------------------------|
| Number | Summary                                                                                                    | Release Notes                                                                                                    | Workaround                                                                                                    |
| 5939   | Changing a Task Interval<br>may result in " must be a<br>multiple" message related to<br>interval and watchdog<br>multiple | This affects MP2600iec projects only.                                                                                                    | The warnings are caused by a<br>entering a value which is non-<br>divisible-by-100 for the<br>ScheduleInterval setting in<br>eCLRResourceSettings.set in<br>the project.                                                                                                    |
| 5987   | Conversion of projects with a<br>space in a user library name<br>results in "invalid node<br>name" errors.                 | If a MotionWorks IEC 1.x project includes libraries<br>with spaces in the name, such as "Cam Toolbox<br>v002", then an error occurs after opening in<br>MotionWorks IEC 2: 'library 1' is an invalid node<br>name. Spaces are not allowed in project names<br>in MotionWorks IEC 1.x or 2.x.<br>The project will compile and run, but the error will<br>become a nuisance if the space characters are<br>not removed.                                                                                                    | Rename the libraries before converting to remove all spaces.                                                                                                    |
| 6001   | Access violation occurs                                                                                                    | <ul> <li>Sometimes an access violation occurs when the following sequence is performed:</li> <li>1. Unzip a project that asks to extract firmware libraries.</li> <li>2. Move "Extracting Firmware Libraries" dialog to near upper right corner of MotionWorks IEC.</li> <li>3. Close "Extracting Firmware Libraries" then close MotionWorks IEC immediately afterward.</li> <li>4. Zip unzip in progress dialog displays.</li> <li>5. Close message, then close MotionWorks IEC.</li> <li>If Zip unzip in progress dialog displays again, keep closing the message then close MotionWorks IEC afterward.</li> <li>6. Access Violation occurs.</li> </ul> | After opening or saving a project,<br>wait a little time before closing<br>the application.                                                                                                    |
| 6029   | The toolbar is slow to display<br>and flashes with every<br>mouse click in the editor                                      | When running MotionWorks IEC 2 on Windows XP SP3, the toolbar can be slow to repaint and repaints on every mouse click, even in the ladder editor.                                                                                                    | It has been found that on<br>Windows XP machines using the<br>NVIDIA Quadro video chips this<br>problem is more likely to occur.<br>A workaround in this case is to<br>go to: Control Panel->Display-<br>>Settings Tab->Advanced-<br>>Troubleshoot tab->Hardware<br>Acceleration. Change this setting<br>from "Full" to "Disable cursor and<br>bitmap accelerations". This is<br>one step down from full. Press<br>Apply and Ok. |

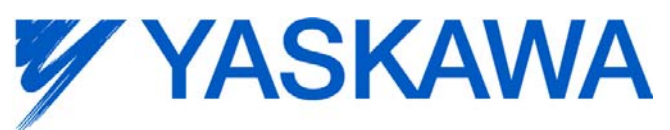

| Number | Summary                                                                                                    | Release Notes                                                                                                    | Workaround                                                                                                    |
|--------|----------------------------------------------------------------------------------------------------|----------------------------------------------------------------------------------------------------|----------------------------------------------------------------------------------------------------|
| 6086   | Get the error message "SCG<br>could not be started!" when<br>compiling for an MP 2600iec                                                                      | MP2600iec projects created in MotionWorks IEC<br>1.2.2 and earlier containing the ProConOS<br>firmware library may not recompile correctly in<br>1.2.3 and later. There may be a "SCG could not<br>be started!" error. This is caused because the<br>ProConOS firmware libraries for MP2600iec in<br>MotionWorks IEC versions 1.2.2 and later have<br>the same version number (1.5) but are different. | <ol> <li>Remove the ProConOS library<br/>from project.</li> <li>Remove all ProConOS objects<br/>(functions or function blocks that<br/>are found in the library) until the<br/>project recompiles successfully<br/>(change ProConOS types to<br/>other types; remove or comment<br/>out ProConOS objects) This is<br/>important because all traces of<br/>the old ProConOS library will only<br/>be eliminated by a successful<br/>compile without the library.</li> <li>Add ProConOS library back in.</li> <li>Add the ProConOS objects<br/>back into the project.</li> </ol> |
| 6136   | I/O Driver Initialization fails<br>with 11 Modbus inputs and<br>11 Outputs                                                                                    | The maximum number of data blocks is 20 for Modbus TCP and 20 for Ethernet/IP.                                                                                                    |                                                                                                    |
| 6163   | Error Message: "Drive may<br>be offline" for deleted drive                                                                                                    | An Error message may be displayed indicating<br>that parameters cannot be read when the<br>Hardware Configuration connects to the controller.<br>The drive may be listed in the controller's<br>configuration files yet it cannot be found by the<br>controller. It may be disconnected (the<br>Mechatrolink cable could be unplugged or not<br>seated properly), or it may be powered off.            | Either connect or power up the<br>missing drive, or remove the<br>configuration files by choosing<br>"Controller Configuration Utilities"<br>from the Online menu and then<br>selecting "Restore controller to<br>factory defaults and reboot the<br>controller". Note: this will remove<br>the configuration from the<br>controller, so ensure a backup<br>copy exists.                                                                                                    |
| 6180   | Error - cannot read drive<br>parameters                                                                                                    | This is believed to be related to CPU load when<br>the axis count is high and the Mechatrolink rate is<br>fast.                                                                                                    | Turn off the RUN DIP switch,<br>which will stop the IEC<br>application code from executing,<br>which will free up the CPU for<br>other lower priority tasks such as<br>handling requests from the<br>Hardware Configuration software<br>for reading drive parameters.<br>Increase the Mechatrolink update<br>rate.                                                                                                    |
| 6188   | Hardware Configuration<br>cannot connect to an<br>MP2300 controller when run<br>as a Windows standard user,<br>Initial Connectivity problem<br>from Windows 7 | Sometimes, especially on the first time run, the<br>Hardware Configuration will fail to connect to the<br>controller when using Windows 7 when logged in<br>as a standard user.                                                                                                    | Open Internet explorer and<br>browse to the controllers web<br>page: http://[controller ip] and<br>then click on "Alarm Reference".<br>After doing this the Hardware<br>Configuration will be able to<br>connect successfully.                                                                                                    |
| 6203   | Old project with ProConOS<br>firmware library included<br>may not compile                                                                                     | ProConOS firmware library had a minor change.<br>Older projects using this library may not compile.                                                                                                    | Remove the ProConOS firmware<br>library, compile the project and<br>re-add the library. After this, the<br>project should compile correctly.                                                                                                    |

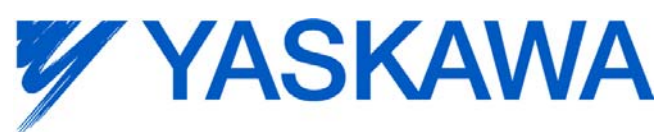

| Number | Summary                                                                                                    | Release Notes                                                                                                    | Workaround                                                                                                    |
|--------|----------------------------------------------------------------------------------------------------|----------------------------------------------------------------------------------------------------|----------------------------------------------------------------------------------------------------|
| 6245   | Status variable already<br>exists message shows up<br>even though it has been<br>removed and the currently<br>saved configuration does not<br>have that variable | Status variable already exists message shows up<br>even though it has been removed and the current<br>saved configuration does not have that variable                                                                                                    | Whenever information for a communication data block is deleted, save before reentering the information.                                                                                                    |
| 6278   | All firmware libraries not<br>extracted when set to include<br>in ZWT project                                                                                    | When a project contains a user library, library A,<br>which contains an additional user library, library B,<br>where library B is not directly referenced in the<br>project. A compiler message indicates a that user<br>libraries must be recompiled. At this point, it may<br>be the case, that library B is not in the project.                                                                                                    | Manually import the missing user<br>library                                                                                                    |
| 6312   | Setting a breakpoint in a<br>MP2600iec project causes a<br>watchdog                                                                                              | Single step debug and breakpoints will cause a watchdog on the MP2600iec (eCLR)                                                                                                    | For MP2600iec (eCLR), disable<br>the watchdogs on the tasks when<br>using breakpoints or set WDT to<br>at least 4-10ms.                                                                                                    |
| 6377   | MotionWorks IEC 2.x does<br>not install correctly when<br>Avira virus scanner installed                                                                          | MotionWorks IEC 2 will not work with Avira virus<br>software installed due to Avira detecting CrypKey<br>(the license registration software) as malware,<br>http://www.avira.com/en/support-threats-<br>description/tid/3488/tlang/en                                                                                                    | Disable Avira, or exclude<br>CrypKey files from the antivirus<br>scanner. The CrypKey files to<br>exclude are: *.rst,*.ent, *.key,<br>*.41s, *.ind, cks*.tmp *.ngn.                                                                                                    |
| 6394   | Controller Parameter 1310<br>(Velocity Feedforward) is<br>missing from 'All Parameters'<br>tab in Hardware<br>Configuration for a 2600<br>project                |                                                                                                    | It's not possible to set the value<br>from the Hardware Configuration,<br>however, the parameter exists in<br>the firmware and does operate as<br>intended. Use<br>MC_WriteParameter to set and<br>MC_ReadParameter to verify the<br>value.                                                                                                    |
| 6410   | Function blocks with a<br>structure input will not<br>compile without a connected<br>variable                                                                    | The Y_CamIn & Y_CamOut blocks will not<br>compile on a MP2600 project if the EngageData<br>or DisengageData inputs are not connected. This<br>did not occur in MotionWorks IEC version 1.x.                                                                                                    | Connect a variable to the<br>EngageData or DisengageData<br>inputs.                                                                                                    |
| 6480   | Cannot install MotionWorks<br>IEC if multiple "All Users"<br>folders exist                                                                                       | Sometimes a computer has an "All<br>Users.Windows" folder or "All Users_Windows"<br>folder in addition to the original "All Users" folder<br>within "Documents and Settings" parent folder,<br>which may cause the installer to abort and<br>uninstall itself. when there are multiple "All<br>Users" folders, the original folder is usually no<br>longer active and is a backup used by Windows.<br>Error message near installation's end says:<br>Unable to complete MotionWorks IEC Pro<br>installation. Please rerun setup from the<br>beginning. | <ol> <li>While error message is still<br/>opened, save a backup copy of<br/>the "Yaskawa\MotionWorks IEC<br/>Pro\[#_#_#_#]" application<br/>data folder from "All<br/>Users.Windows" or whichever is<br/>the active folder (e.g.<br/>C:\Document and Settings\All<br/>Users.Windows\Application<br/>Data\Yaskawa\MotionWorks IEC<br/>Pro\1_2_3_14_481)</li> <li>Close the error message -&gt;<br/>installer will uninstall</li> <li>Copy the backed up folder to<br/>"All Users"</li> <li>Install again -&gt; installer passes<br/>check for MWIEC application<br/>data folder and finishes</li> </ol> |

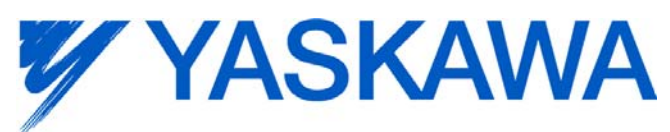

| Number | Summary                                                                                                    | Release Notes                                                                                                    | Workaround                                                                                                    |
|--------|----------------------------------------------------------------------------------------------------|----------------------------------------------------------------------------------------------------|----------------------------------------------------------------------------------------------------|
| 6551   | With MP2600iec continuous<br>trace, no breaks in log on<br>debug mode on/off if the<br>project control dialog window<br>is displayed | For MP2600iec (eCLR platform): When the project<br>control dialog is closed, toggling debug mode<br>on/off during continuous trace logging causes a<br>break in the logged data. This is expected. When<br>the project control dialog is open, toggling debug<br>mode on and off results in the data display being<br>time delayed. The project control dialog window<br>must be closed and then debug mode toggled for<br>the display to catch up. | When using continuous trace<br>logging and toggling the debug<br>mode on and off, close the<br>project control dialog. |
| 6579   | The SEL_LREAL function<br>causes "Error during<br>generating native code!"                                                           | Using the SEL_LREAL function in a eCLR<br>(MP2600) project will cause the project to not<br>compile, issuing a "Error during generating native<br>code!" message.                                                                                                    | Create your own code to select<br>between two LREAL values by<br>using a Boolean on two Move<br>blocks.                |
| 6622   | Project Wizard does not behave as expected.                                                                                          | In MotionWorks IEC 2 Express, the Project Wizard will not create a new project.                                                                                                    | For new projects, use the project<br>templates instead of the Project<br>Wizard.                                       |
| 6628   | Continuous trace mode<br>shows a value of -1.#QNAN0<br>if debugging mode is<br>stopped and restarted                                 | Continuous trace mode cannot guarantee that<br>samples will not be dropped. When samples are<br>dropped due to cpu overload or other reasons, a<br>value of "-1.#QNAN0" will appear when the data is<br>exported. For a more accurate trace use non-<br>continuous mode.                                                                                                    |                                                                                                    |
| 6646   | Uninstalling 2.0.0 with 2.1.0<br>setup displays error about<br>.NET 3.5                                                              | .Net 3.5 is required for MotionWorks IEC 2.1.0.<br>This installer for .Net 3.5 is over 230 MB, so<br>Yaskawa decided not to include it in the<br>MotionWorks IEC installer package. Please<br>download it from Microsoft as needed for Win XP.<br><u>http://download.microsoft.com/download/2/0/e/20e</u><br><u>90413-712f-438c-988e-</u><br><u>fdaa79a8ac3d/dotnetfx35.exe</u>                                                                     |                                                                                                    |